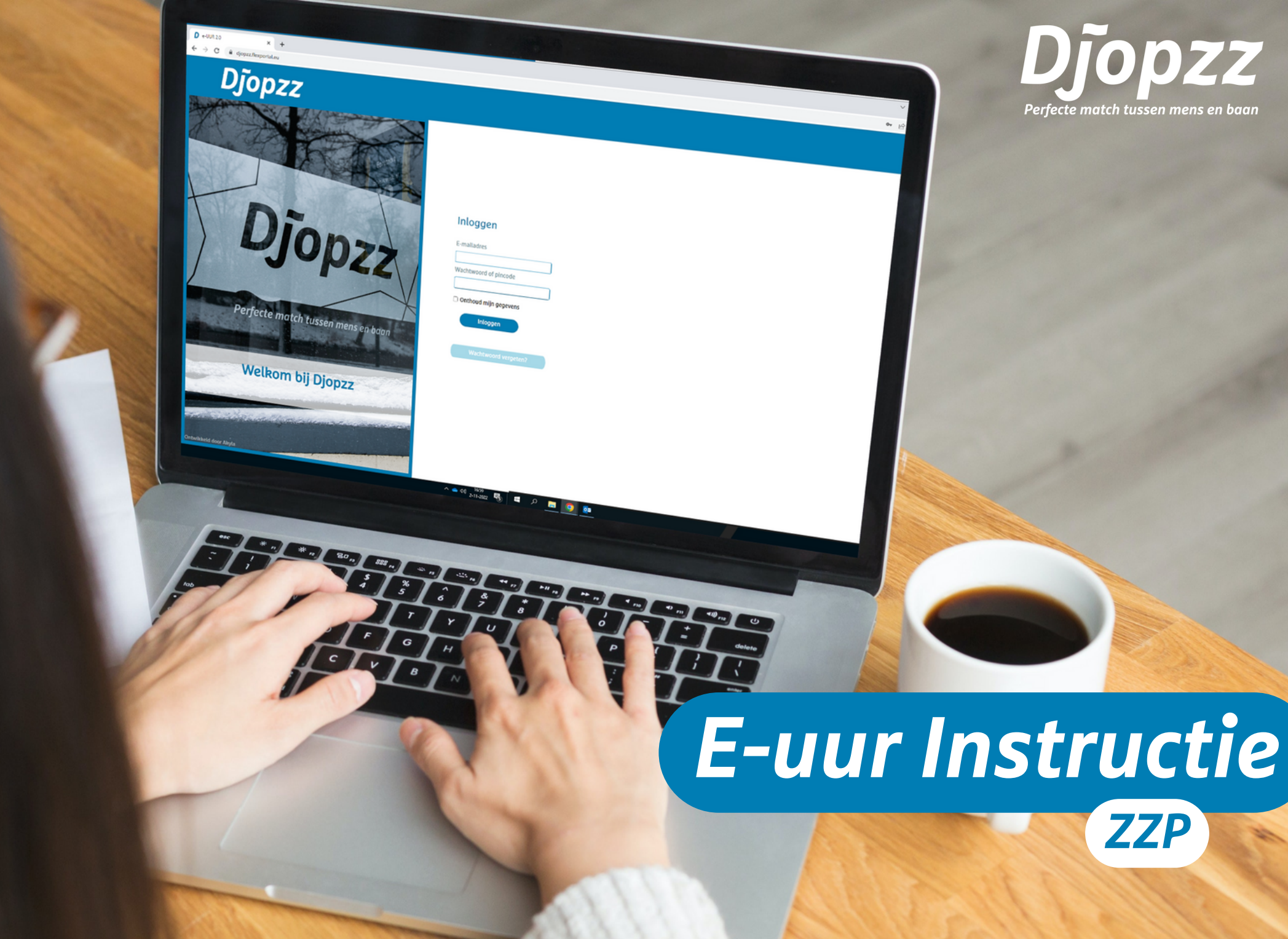

# E-uur Handleiding

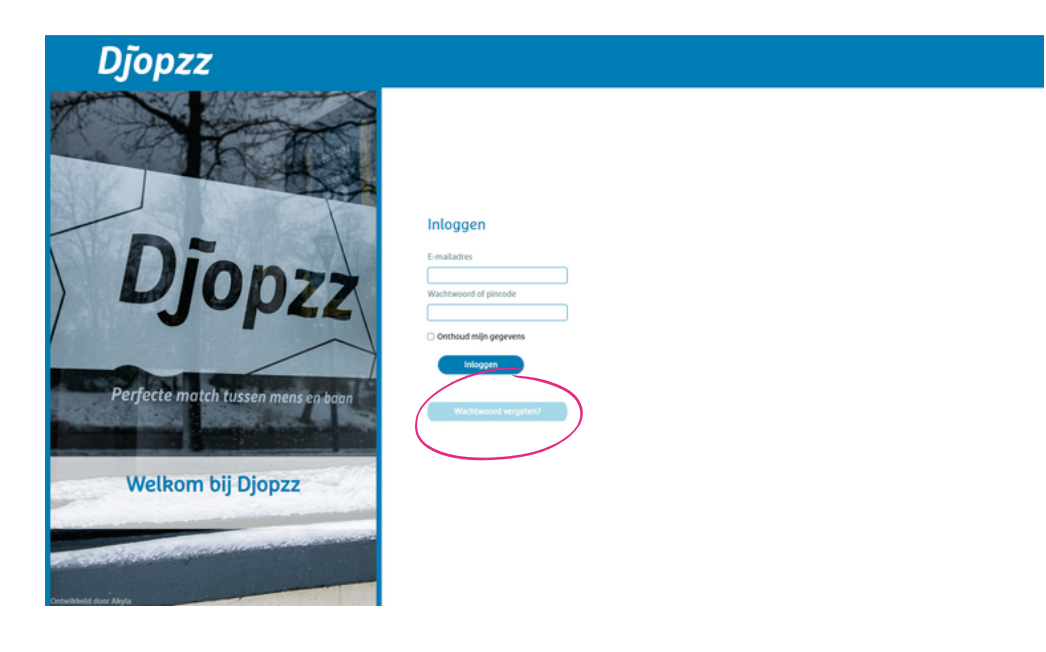

Zodra wij jouw emailadres hebben ontvangen wordt er een E-uur account aangemaakt en ontvang je een wachtwoord zodat je kunt inloggen in E-uur. Dit kan via https://djopzz.flexportal.eu/ of door op de snelkoppeling in de mail van E-uur te klikken.

### WACHTWOORD VERGETEN

Indien je geen mail van E-uur hebt ontvangen, kan je kiezen voor "wachtwoord vergeten?", zie de roze cirkel in Scherm 1.

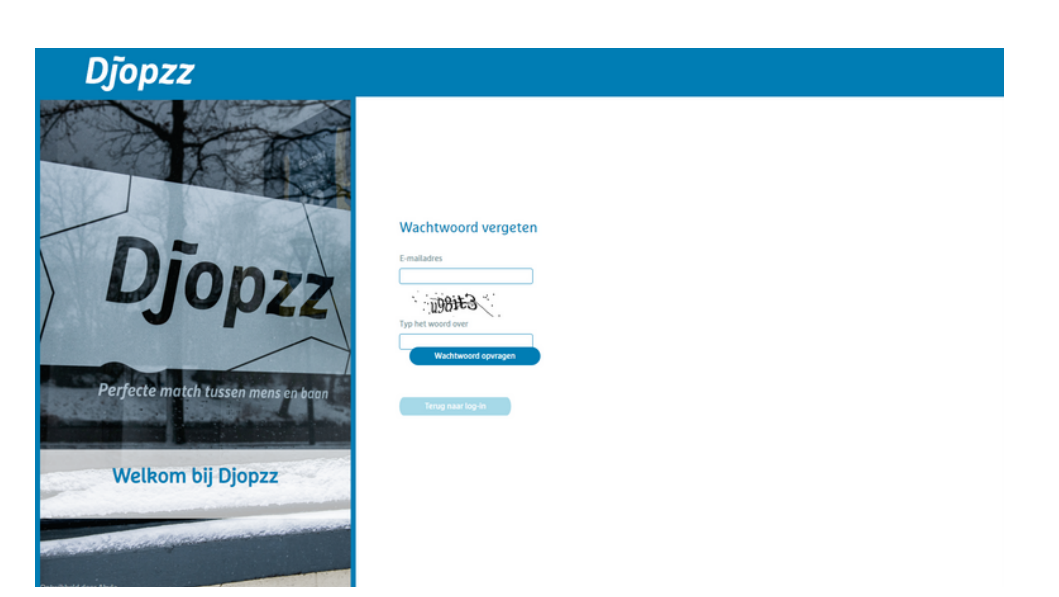

### WACHTWOORD OPVRAGEN

In Scherm 2 kan je het bij Djopzz bekende emailadres invullen + de letters en cijfers in de afbeelding. Vervolgens kies je voor wachtwoord opvragen. Indien je onverhoopt geen e-mail ontvangt, adviseren wij om in de map met ongewenste e-mail te kijken, of te bellen met Djopzz (038-7601180). Wij helpen je dan graag verder.

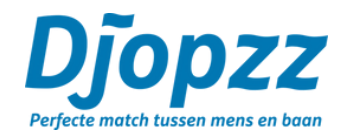

# **E-uur Handleiding**

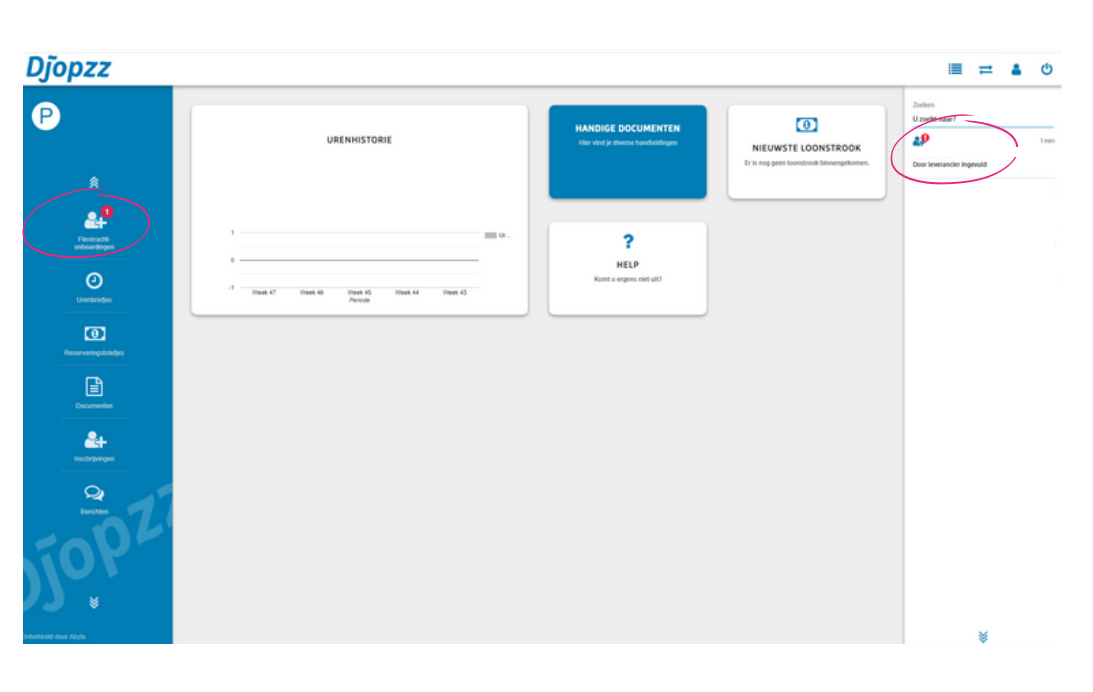

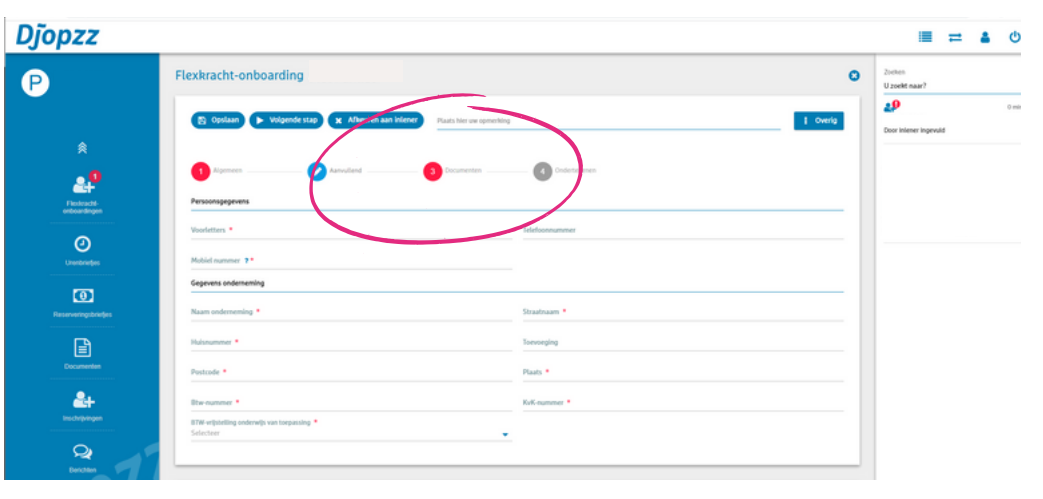

#### NIEUWE ZZP ONBOARDING

Als je ingezet gaat worden via Djopzz wordt er een nieuwe inschrijving voor jou aangemaakt waarbij wij verschillende gegevens vragen. De documenten en gegevens die wij al van jou hebben zijn al door ons ingevuld.

• Je kan naar de inschrijving gaan via de omcirkelde knoppen.

- In de inschrijving heb je drie onderdelen die ingevuld moeten worden: namelijk:
- Aanvullend
- Documenten

Na het invullen van de onderdelen kan je kiezen voor doorzetten en wordt de inschrijving door Djopzz gecontroleerd.

Indien alle informatie is ontvangen zal vervolgens de overeenkomst ter (digitale) ondertekening worden klaargezet.